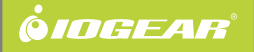

# Compact Wireless-N USB Adapter

GWU625 PART NO. Q1230

## Package Contents

# **Start Here!**

- 1 x Wireless-N USB Adapter
- 1 x Quick Start Guide
- 1 x Installation CD
- 1 x Warranty / Registration Card

### Requirements

- Windows XP, Windows Vista, Windows 7
- Mac OS X v10.4 and above
- Linux Fedora 10 (Kernel: 2.6.27.5-117)
- Available USB port
- Wireless network

# **Software Installation**

 Insert the CD-ROM, double-click Setup.exe to start the software installation.

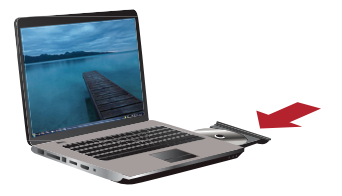

- 2. Follow the onscreen instructions to install the driver software.
- 3. Restart your computer when installation is completed.

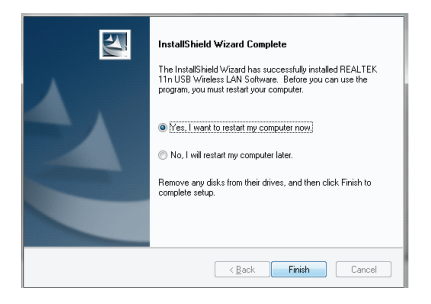

# Insert the USB Adapter

1. After your computer is restarted, insert the Wireless-N USB Adapter to an available USB port.

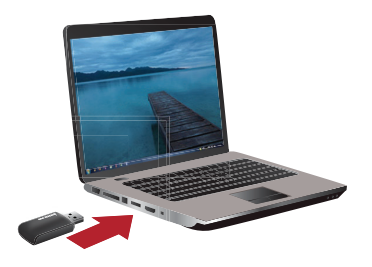

2. A new Wireless icon will appear in the system tray after Windows finishes the driver installation process.

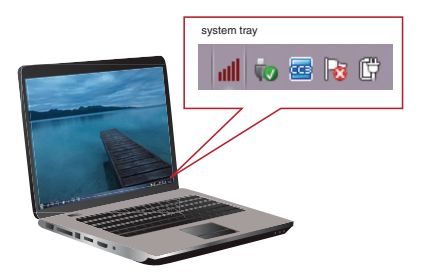

 If your Windows system tries to obtain the driver from Windows Update, please click "Skip obtaining driver software from Windows Update". Windows should load the driver you just installed automatically.

| Driver Software Installation                                                                                                   | ×     |
|----------------------------------------------------------------------------------------------------|-------|
| Installing device driver software                                                                                              |       |
| RTL8191S WLAN Adapter O Searching Windows Upd                                                                                  | ate   |
| Obtaining device driver software from Windows Update might take a while.<br>Skip obtaining driver software from Windows Update | ]     |
|                                                                                                    | Close |

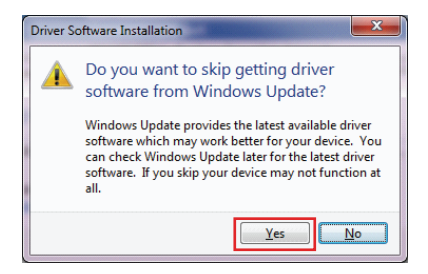

# **Connect to a Wireless Network**

- 1. Double-click on the Wireless icon **11** in the system tray to open the Wireless setting wizard.
- Click the "Available Network" tab and wait for the wizard to search for wireless networks. The available networks are listed in the table. Select your network and click "Add to Profile"

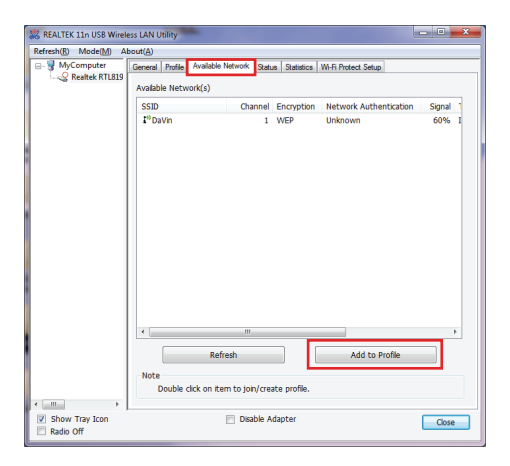

3. A profile window will appear. You can edit your profile name, configure wireless security and other settings. Click "OK" when done. If you are connecting to your own wireless network, you may want to configure wireless security on your router if you have not already done so. Please refer to your router's manual for more instructions.

| Wireless Network Properties:                                                         |
|--------------------------------------------------------------------------------------|
| This is a computer-to-computer(ad hoc) network; wireless access points are not used. |
| Profile Name: DaVin                                                                  |
| Network Name(SSID): DaVin                                                            |
| Channel: 1 (2412MHz) v                                                               |
| Wireless network security                                                            |
| This network requires a key for the following:                                       |
| Network Authentication: Open System 🔻                                                |
| Data encryption: WEP -                                                               |
| ASCII PASSPHRASE                                                                     |
| Key index (advanced):                                                                |
| *******                                                                              |
| Confirm network key:                                                                 |
| QK Cancel                                                                            |

4. You may click the "**Profile**" tab and select your network to "**Set Default**".

| Refresh(R) Mode(M) Ab        | out(A)  |             |                   |         |            |                     |             |
|------------------------------|---------|-------------|-------------------|---------|------------|---------------------|-------------|
|                              | Genera  | Profile     | Available Network | Status  | Statistics | Wi-Fi Protect Setup |             |
| Kealtek KIL819               | Availat | ole Profile | e(s)              |         |            |                     |             |
|                              | Brofi   | la Nama     | ccin              |         |            |                     | Add         |
|                              | Cin     | aVin        | DaVin             |         |            |                     |             |
|                              |         |             |                   |         |            |                     | Remove      |
|                              |         |             |                   |         |            |                     | Edit        |
|                              |         |             |                   |         |            |                     | Duplicate   |
|                              |         |             |                   |         |            |                     | Set Default |
|                              |         |             |                   |         |            |                     |             |
|                              |         |             |                   |         |            |                     |             |
|                              |         |             |                   |         |            |                     |             |
|                              | •       |             | m                 |         | - F        |                     |             |
|                              |         |             |                   |         |            |                     |             |
|                              |         |             |                   |         |            |                     |             |
| Show Tray Icon     Radio Off |         |             | 🕅 Disa            | ble Ada | pter       |                     | Close       |

 The wizard will now connect to your wireless network. You may click the "General" tab to view the connection status, "Signal Strength" and "Link Quality".

On the bottom of the window, you can select if you want to show the wireless icon in the system tray or disable wireless signal / wireless adapter to conserve battery power or meet in-flight requirements.

| REALTEK 11n USB Wirel | ess LAN Utility                                                         | ×     |
|-----------------------|-------------------------------------------------------------------------|-------|
| Refresh(R) Mode(M) A  | bout(A)                                                                 |       |
| B- 🖁 MyComputer       | General Profile Available Network Status Statistics WI-Ri Protect Setup |       |
| - S Realtek RTL819    | Status: Associated                                                      |       |
|                       | Speed: Tx:11 Mbps Rx:11 Mbps                                            |       |
|                       | Type: Infrastructure                                                    |       |
|                       | Encryption: WEP                                                         |       |
|                       | SSID: DaVin                                                             |       |
|                       | Signal Strength:                                                        | 58%   |
|                       |                                                                         | 9296  |
|                       | Link Quality:                                                           | 0070  |
|                       |                                                                         |       |
|                       |                                                                         |       |
|                       | Network Address:                                                        |       |
|                       | MAC Address: 00:02:72:88:68:83                                          |       |
|                       | ID Address: 102 168 2 153                                               |       |
|                       | Subnet Mask: 255.255.255.0                                              |       |
|                       | Gateway: 192.168.2.1                                                    |       |
|                       |                                                                         |       |
|                       |                                                                         |       |
|                       |                                                                         |       |
|                       |                                                                         |       |
|                       | ReNew IP                                                                |       |
|                       |                                                                         |       |
| / III                 |                                                                         |       |
| Show Tray Icon        | Disable Adapter                                                         | Class |
| Radio Off             |                                                                         | CiUse |

# Wi-Fi Protected Setup<sup>™</sup> - PIN

WPS (WiFi Protected Setup) is a simple and secured way to connect your computer to an existing network. Before you start, please make sure your wireless router / AP supports WPS feature. This optional certification feature provides two easy-to-use methods to configure a network: Push-Button Configuration or PIN / numeric code.

#### • PIN Configuration:

1. Click the "Pin Input Config" button.

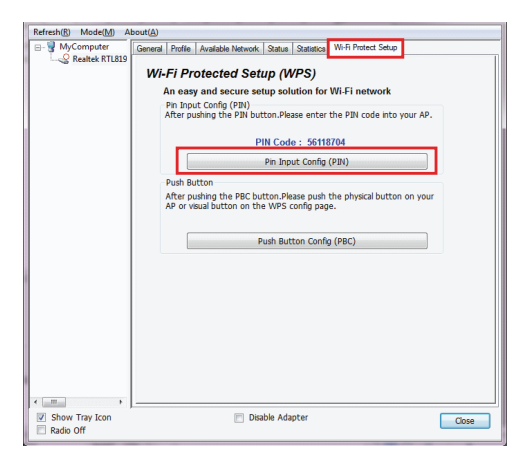

2. Click "**Yes**" to select a specific AP

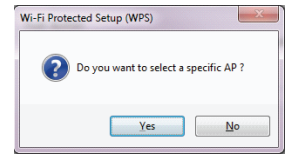

3. Select the AP that you want to configure.

| WPS AP Name   | WPS AP MAC        |
|---------------|-------------------|
| WPS714a34f25b | 00:02:72:8B:F2:5B |
|               |                   |
|               |                   |
|               |                   |
|               |                   |
|               |                   |
|               |                   |
|               |                   |
|               |                   |
|               |                   |
|               | Refresh           |

4. Wait for your wireless router to configure the security setting.

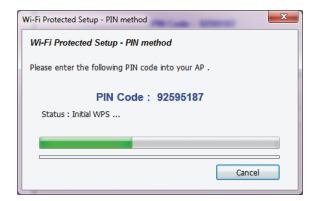

 Refer to your wireless router's manual, enter the generated PIN code into your wireless router setting page. The screen you see may vary.

#### Wi-Fi Protected Setup

This page allows you to change the setting for WFS (Wi-FF Protected Setup). Using this feature could let your wirefess their statemically syncrosize its setting and connect to the Access Point is a minute without any basels.

| Saf PUP Nankor: 100/10/ 228000 278<br>Apply Cange (2007)<br>Cange (2007)<br>Ca |                     |              | onigues Uncongares  |
|----------------------------------------------------------------------------------------------------|---------------------|--------------|---------------------|
| Pash Benton Configuration: Simi FBC<br>Angeb Change Pren<br>General Key Info<br>Antoineaniano Manarysións Key<br>Open Note Not                                                                                                    | Self-PIN Number:    | 95661        | 1469 Regenerate PIN |
| Apply Changes From<br>Centres Key Info:<br>Availansisation Resy<br>Open Note NVA                                                                                                    | Push Button Configu | ration: Star | 1PBC                |
| Paper Sangel (Sangel )<br>Cannat Key Jafo:<br>Archanication <u>Key</u><br>Open Noze N/A                                                                                                    |                     |              |                     |
| Current Key Info:<br>Arthentication Key<br>Open Note NVA                                                                                                    | Apply Changes       | Toeset       |                     |
| Autoatication Encryption Key Open None N/A                                                                                                    | Current Key Info:   |              |                     |
| Open None NVA                                                                                                    | Authentication      | Eacryptica   | Key                 |
|                                                                                                    | Open                | None         | N/A                 |
|                                                                                                    | Open                | None         | N/A                 |

### Wi-Fi Protected Setup<sup>™</sup> - PBC

#### Push-button Configuration

 Press and hold the physical button on the side of your Wireless-N USB adapter for 5 seconds or the virtual button on the WPS setup page.

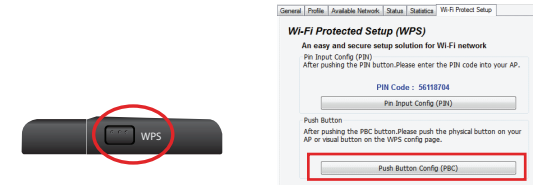

 Refer to your wireless router's manual, press the physical button on your router or virtual WPS button on your wireless router setting page. The screen you see may vary.

| Wi-Fi Protected                                                                           | Setup                                                   |                                                                                                |
|-------------------------------------------------------------------------------------------|---------------------------------------------------------|------------------------------------------------------------------------------------------------|
| This page allows you to change the<br>your wireless client automically syr<br>any hassle. | setting for WPS (W)-Fi I<br>cronize its setting and cor | 'romected Setup). Using this feature could let<br>anot to the Access Point in a minute without |
| Disable WPS                                                                               |                                                         |                                                                                                |
| WPS Status:                                                                               | · Configured                                            | UnConfigured                                                                                   |
| Self-PIN Number:                                                                          | 95661469                                                | Regenerate PIN                                                                                 |
| Push Button Configuration:                                                                | Start PBC                                               |                                                                                                |
| Apply Changes Reset                                                                       |                                                         |                                                                                                |

Wait for your wireless router to configure the security setting.

| Wi-Fi Protected Setup - PBC method                                                                                                    |  |  |  |
|----------------------------------------------------------------------------------------------------|--|--|--|
| Wi-Fi Protected Setup - PBC method                                                                                                    |  |  |  |
| If there is more than one AP on the PBC mode, there will be [Session<br>Overlap].Please use PIN method or wait for a while and use PBC method again. |  |  |  |
| Status : AP Sitesurvey                                                                                                    |  |  |  |
| Complete :                                                                                                    |  |  |  |
| Push Button Config (PBC)                                                                                                    |  |  |  |

## Federal Communications Commission (FCC) Statement

This product has been tested and found to comply with the limits for a Class B device, pursuant to part 15 of the FCC Rules. It is intended for use in residential setting, but may also be used in commercial or industrial setting.

### **CE** Compliance

This device has been tested and found to comply with the following European Union directives: Electromagnetic Capability (89/336/EMC), Low Voltage (73/23/EEC) and R&TTED (1999/5/EC).

# **Limited Warranty**

#### WE'RE HERE TO HELP YOU! NEED ASSISTANCE SETTING UP THIS PRODUCT?

Make sure you:

- 1. Use the live chat at www.iogear.com to try and solve any issues you may be having with the product
- 2. Visit the Tech Info Library/FAQ on www.iogear.com (under the Support tab)
- 3. Call the tech support line at 1-866-946-4327 (U.S. only) or 949-453-8782

#### Warranty Information

This product carries a 3 Year Limited Warranty. For the terms and conditions of this warranty, please go to http://www.iogear.com/support/warranty or call 1-866-946-4327

### Contact

Toll Free 866-946-4327 (USA) Phone: 949-453-8782 19641 Da Vinci Foothill Ranch, CA 92610 www.iogear.com support@iogear.com

## About Us

#### **FUN**

IOGEAR offers connectivity solutions that are innovative, fun, and stylish, helping people enjoy daily life using our high technology products.

#### **GREEN**

IOGEAR is an environmentally conscious company that emphasizes the importance of conserving natural resources. The use of our technology solutions helps reduce electronic waste.

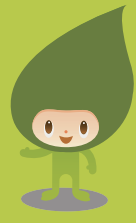

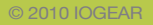